## 有料会員登録方法

※この決済は合同会社平安林業のPaypalアカウントを利用しています。

①右のQRコード、または以下のURLから、会員ページTOPにアクセス。https://niijun.quem.org/member\_page\_top/

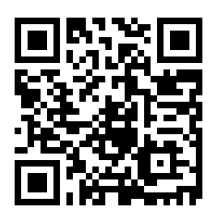

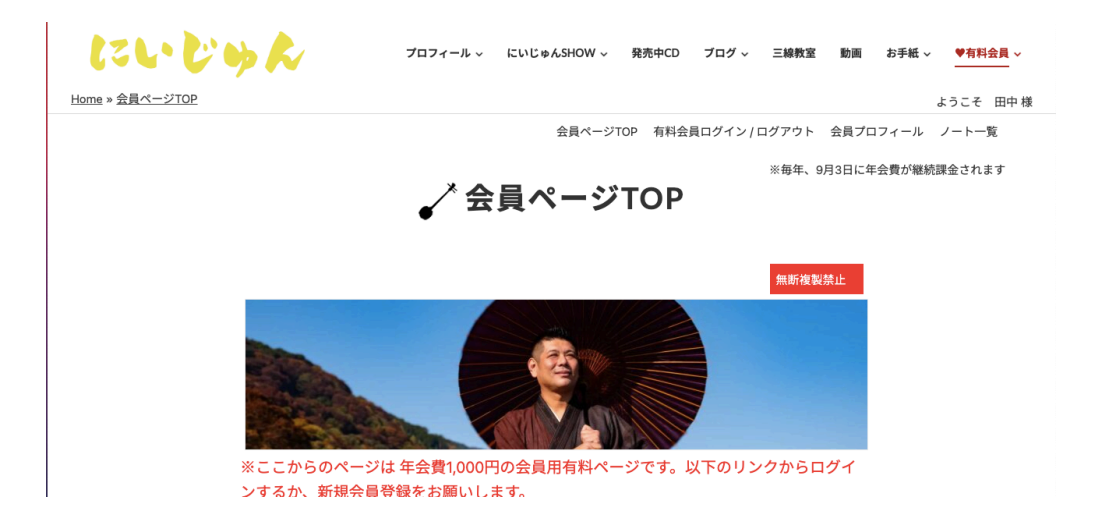

または、「にいじゅん 公式サイト」で検索、メニュー右の「♥有料会員」から。 ページ内の「会員ログイン(新規会員登録)はこちらから」をクリック。 ②開いた「有料会員ログイン」ページの中程「新規ユーザー登録」のフォームに必要事項を入力し、 「登録」ボタンをクリック。↓

| 新相ユーザー登録                |                                        |
|-------------------------|----------------------------------------|
| オールアドレス*<br>メールアドレス*    | 登録申請を受け付けました。                          |
|                         | お手数ですが、以下から決済をお願いします。                  |
| メールアドレス確認用 <sup>*</sup> | https://niijun.quem.org/member_credit/ |
| 姓*                      | または、自動返信メールに記載のゆうちょ銀行への振り込みでも結構で       |
|                         | す。                                     |
| 名*                      | 銀行振込の場合、確認まで時間がかかることがありますので、あらかじ       |
|                         | め、ご容赦ください。 確認次第、「会員登録完了のお知らせ」のメール      |
| 都道府県                    | をパスワードとともに送信致します。                      |
|                         |                                        |
| 電話番号*                   | ③↑次の画面で決済のリンクが表示されますの                  |
|                         | で、そちらをクリック。                            |
| 登録                      | 同じ内容が登録メールアドレスにも送信されま                  |
|                         | す。                                     |
|                         |                                        |

▲「有料会員決済ページ」

Paypalでの決済は上の<mark>オレンジ色のボタン</mark>、

クレジットカード決済は下の<mark>黒いボタン</mark>からお願いします。

銀行振込の方はこのページを閉じ、自動返信メールに記載の口座へお願いします。

購読料は1年ごとに1000円です。

PayPal サブスクリプション登録

📄 デビットまたはクレジットカード

Powered by PayPal

 ④こちらのページの黒いボタンをクリック して、クレジットカード決済を行います。
Paypalにアカウントがある場合は、上の オレンジ色のボタンから。

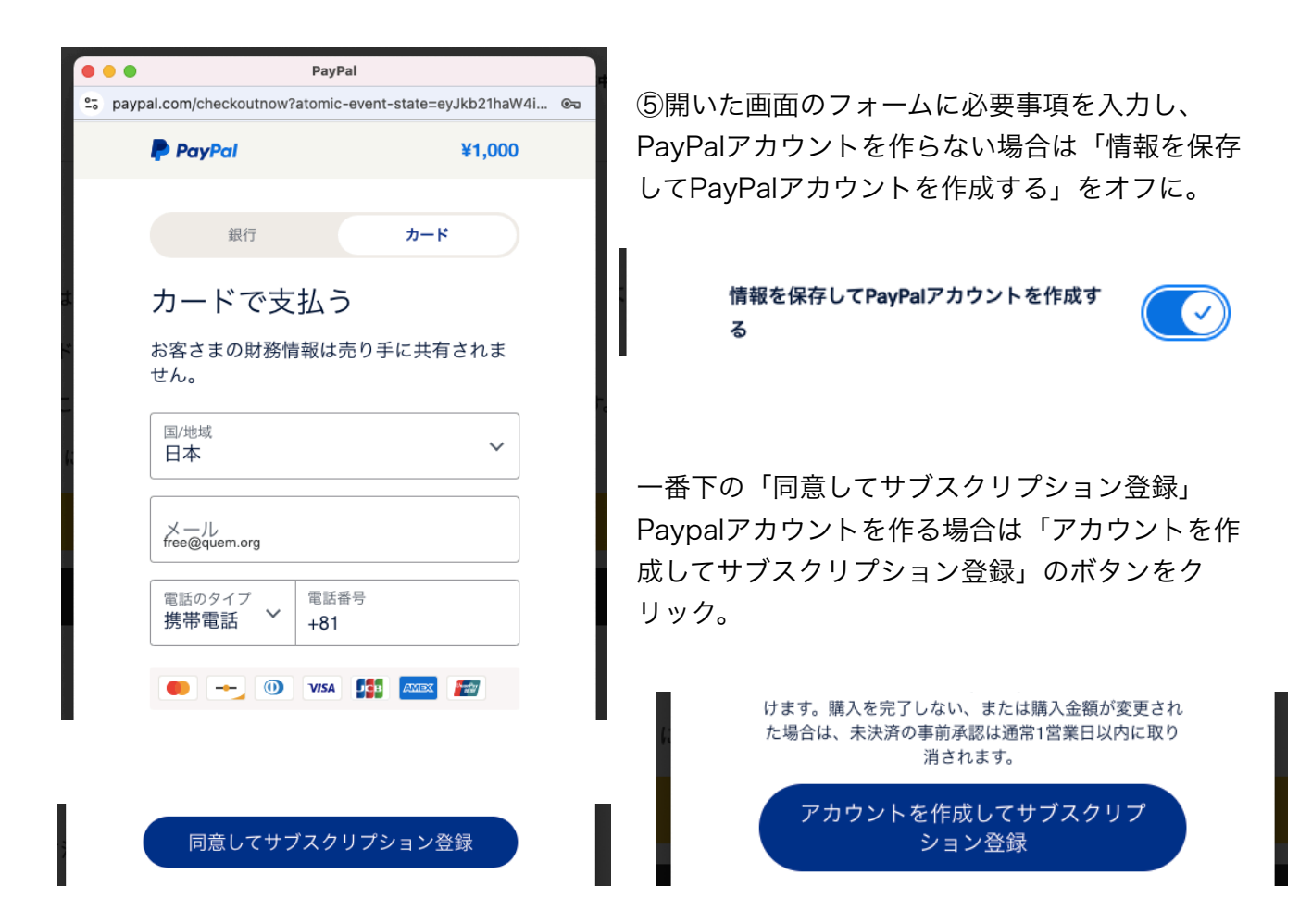

⑥完了すると

「合同会社平安林業に対する新しい自動支払い設定をご確認ください」

「合同会社平安林業への自動支払いを行いました」

「PayPalの領収書」

の3通のメールが届きます。

⑦管理者が決済を確認すると

「【うた三線奏者にいじゅん 公式サイト】会員登録完了のお知らせ」 の件名でメールが届きます。

⑧メールに書かれているURLにアクセスし、メールに記載のユーザー名(メールアドレス)、パス ワードでログインして下さい。

以上